# **Quick Start**

### NC3 Luxembourg

Version 2024-11-25

## **Table of Contents**

| 1. Introduction                              | 1 |
|----------------------------------------------|---|
| 1.1. Purpose                                 | 1 |
| 1.2. Other documents                         | 1 |
| 1.3. Syntax used in the document.            | 1 |
| 1.4. Syntax used in MONARC                   | 1 |
| 2. Creating the first risk analysis.         | 2 |
| 3. Description of the main view              | 3 |
| 4. Simplified risk analysis                  | 4 |
| 4.1. Risk identification (default modelling) | 4 |
| 4.2. Edit impacts and consequences.          | 5 |
| 4.3. Risk assessment                         | 7 |
| 4.4. Risk treatment                          | 7 |
| 4.5. Risk treatment plan management          | 3 |

## **Chapter 1. Introduction**

### 1.1. Purpose

The purpose of this document is to help you get started quickly with MONARC. The Quick Start Guide outlines the tool's main features and shows the essential steps for addressing risks using the default settings.

### 1.2. Other documents

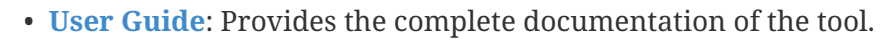

- Method Guide: Provides the complete documentation of the method.
- Technical Guide: Provides the complete technical documentation of the tool.

### 1.3. Syntax used in the document

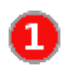

**H** 

All numbers displayed in white on an orange background are used in print-screen views to provide additional explanations. Explanations are always after the view with the corresponding numbering. **i.e.** 1.

Reference MONARC Reference

### 1.4. Syntax used in MONARC

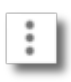

The three-dot menu icon brings brings up the menu items.

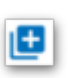

Create/add something in context (assets, recommendations, etc.).

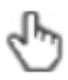

Most fields of MONARC display additional information when the pointer stay unmoved for some time.

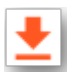

Export any table (.csv) or graphic (.png).

## **Chapter 2. Creating the first risk analysis**

After clicking on Create a risk analysis,

| MONARC                                                     |                                       |        |
|------------------------------------------------------------|---------------------------------------|--------|
| MyPrint [EN]<br>[Created: Ruslan Baldan, 19/04/2022 14:38] | Create a risk analysis                | ×      |
| + Create a risk analysis                                   | Source  Source Existing risk analysis |        |
| Copyright 2012-2023 NC3<br>MONARC v. 2.13.1                | Select a risks model *                |        |
|                                                            | Description                           |        |
|                                                            | Language "                            |        |
|                                                            | Name     Description                  |        |
|                                                            | Cancel                                | Create |

#### the following pop-up appears:

|   | Cre                | ate a risk analys                                                        | sis                      |  |        | ×      |
|---|--------------------|--------------------------------------------------------------------------|--------------------------|--|--------|--------|
| 0 | S<br>Selec<br>Blar | ource<br>List of risks models C<br>tt a risks model *<br>nk model        | ) Existing risk analysis |  |        | •      |
| 2 |                    | escription<br>Language *                                                 |                          |  |        | Ţ      |
| 4 |                    | Name -<br>My Risk Analysis<br>Description<br>My first test risk analysis | s                        |  |        | -      |
|   | -                  |                                                                          |                          |  | Cancel | Create |

#### 1. Select List of risks models

- 2. There are at least two choices. Select Modelling NC3. Modelling NC3 is the default template made available by the MONARC editor. It provides sufficient knowledge bases to start a risk analysis. This option should be used by default to start a new risk analysis.
- 3. Select your preferred language for this new analysis. (FR/EN/DE/NL)
- 4. Give a name for your risk analysis, for example, *My analysis*.
- 5. Optional field, which allows you to describe your analysis in more detail.

## **Chapter 3. Description of the main view**

|                                                           | Home > MyPrint [EN]                                                                                              |                           |       |     | (  | 2                    |           |                                                           |                                                                  |                  |        | 4         | * =   | ж З       | Ð |
|-----------------------------------------------------------|----------------------------------------------------------------------------------------------------|---------------------------|-------|-----|----|----------------------|-----------|-----------------------------------------------------------|------------------------------------------------------------------|------------------|--------|-----------|-------|-----------|---|
|                                                           | 0                                                                                                    | 2                         |       |     | -  | 3—                   | _         | 0                                                         | 0                                                                |                  |        |           |       | -0        | D |
| MyPrint [EN]<br>[Created: Ruslan Baidan, 1904/2022 14:38] | Risk analysis                                                                                                    | MyPrint                   | [EN   | ŋ   |    | :                    |           |                                                           |                                                                  |                  |        |           |       |           |   |
| + Create a risk analysis                                  | Expand all / Wrap all Q Search an asset                                                                          | Informatio                | n ris | ks  |    | Operation            | al risks  |                                                           |                                                                  |                  |        |           |       |           | I |
| Copyright 2012-2023 NC3<br>MONARC v. 2:13.1               | MyPrint [EN]     + IoT     + Printing department     + Computer graphics department     + GDPR legal obligations | 163<br>informati<br>risks | ion   |     |    | Risk threshol        | d (on max | (CIA)<br>(CIA)                                            | C C Keywords<br>Sot Sort dw<br>MAX risk V Desce                  | ction<br>nding 👻 | Kind o | if treatm | ent 💌 | ۹         | I |
| •                                                         | Assets library                                                                                                   |                           | 1     | mpa | ct | Threa                | at        |                                                           | Vulnerability                                                    |                  | C      | arrent ri | sk    | -         |   |
|                                                           | Q Search an asset                                                                                                | Asset                     | с     | 1   | ۸  | Label                | Prob.     | Label                                                     | Existing controls                                                | Qualif.          | с      | 1         | Α     | Treatment |   |
|                                                           | + Fundamentals<br>+ EBIOS                                                                                        | User<br>workstations      | 1     | 3   | 2  | Forging of<br>rights | 3         | Authorisation<br>management<br>is flawed                  | No access control                                                | 5                | 15     |           |       | Reduction |   |
|                                                           |                                                                                                    | Printing operators        | 1     | 2   | 3  | Error in<br>use      | 3         | Users are not<br>made aware<br>of information<br>security | The person in place does not want training. He is retiring soon. | 4                | 12     | 24        | 36    | Accepted  |   |

- 1. Risk Analyses panel: Create and select a risk analysis. Once the analysis is selected, the left column can be retracted to optimize the horizontal space by clicking on the icon
- 2. Navigation panel: User administration and account management.
- 3. Access to steps of the method by clicking on numbers 1 to 4.
- 4. Contextual working areas of analysis.

## **Chapter 4. Simplified risk analysis**

### 4.1. Risk identification (default modelling)

It is necessary to use the assets of the library and place them in the analysis. If the risk analysis does not contain any assets, follow the instructions below, otherwise go to the next chapter.

By default, MONARC suggests a structure where primary assets (business assets) are placed at the root of the analysis, with supporting assets organized beneath them. In order to simplify this step, two groups of assets have been created:

- Front-Office: This asset group identifies common risks associated with a 'Human Resources' department from the user's perspective, including risks related to office spaces, computers, applications, and physical and environmental factors.
- Back-Office: This asset group identifies cross-functional risks within the organization, specifically those related to IT and general organizational functions.

| $\equiv$ Home $ ightarrow$ My Analysis                                                                                                    |                                                                           |                             |                                         | 🌣 🔺 🗰 🖻                        |
|----------------------------------------------------------------------------------------------------|---------------------------------------------------------------------------|-----------------------------|-----------------------------------------|--------------------------------|
| 0                                                                                                    | -0                                                                        | •                           | 0                                       |                                |
| Risk analysis  Expand all / Wrap all                                                                                                    | My Analysis<br>Risks analysis                                             |                             |                                         |                                |
| Q Search an asset                                                                                                    | Information risks Operational risks                                       |                             |                                         |                                |
| My Analysis                                                                                                    | 0 information risks                                                       | Risk threshold (on max CIA) | Kind of treatment 👻 Q 🕣 🛃 MAX risk 🔻    | Sort direction<br>Descending v |
| Assets library                                                                                                    | There are no nows for one incentive, or your meric recorrect no resource. |                             | Page:      Rows per page: 20      1 - 0 | l of 0 < >                     |
| Search an asset                                                                                                    |                                                                           |                             |                                         |                                |
| Fundamentals<br>Dramas Vasets<br>Department<br>Boo China<br>Boo China<br>Boo Chin |                                                                           |                             |                                         |                                |

Click on the + or the - to expand or wrap all categories of the library.

- 1. In the category Primary assets, click on Department and then, by holding down the left mouse button, move the asset to the analysis area just above (Drag and Drop).
- 2. In the category Model Structure find the assets Front Office and Back Office and then, by holding down the left mouse button, move the asset to the asset Department, which is now in the analysis area.

| Risk analysis                                                                                                    | My Analy<br>My Analysis           | ysis<br>- for | S<br>dem | nons | tration purpose                                   | 5        | •                                                                                                    |                   |
|----------------------------------------------------------------------------------------------------|-----------------------------------|---------------|----------|------|---------------------------------------------------|----------|----------------------------------------------------------------------------------------------------|-------------------|
| Q Search an asset                                                                                                    | Informatio                        | n ris         | ks       |      | Operational                                       | risks    |                                                                                                    |                   |
| <ul> <li>My Analysis</li> <li>Department</li> <li>Front Office</li> <li>Service office</li> <li>Employees</li> </ul> | 84 <b>4</b><br>informati<br>risks | on            |          |      | Risk threshold (r                                 | on max C | (A) (O) (A) (A) (A) (A) (A) (A) (A) (A) (A) (A                                                        | Sort MAX risk     |
| <ul> <li>User workstations</li> <li>+ Specific software</li> </ul>                                                   | • •                               | Ir            | mpa      | ct   | Threat                                            |          |                                                                                                    | Vulnerability     |
| 3 - Back Office                                                                                                    | Asset                             | с             | I.       | А    | Label                                             | Prob.    | Label                                                                                                 | Existing controls |
| Building     Troom                                                                                                   | Administrator<br>workstations     | -             | -        | -    | Forging of<br>rights                              | -        | Authorisation<br>management<br>is flawed                                                              |                   |
| Administrator<br>workstations                                                                                        | Administrator<br>workstations     | -             |          |      | Forging of<br>rights                              |          | User<br>authentication<br>is not<br>ensured                                                           |                   |
| + Backup<br>management                                                                                               | Administrator<br>workstations     | -             |          |      | Forging of<br>rights                              | -        | The user<br>workstation is<br>not monitored                                                           |                   |
| Software development                                                                                                 | Administrator<br>workstations     |               |          | -    | Retrieval of<br>recycled or<br>discarded<br>media | -        | Presence of<br>residual data<br>unknown to<br>the user of<br>reallocated or<br>discarded<br>equipment |                   |

- 1. The risk analysis now offers a model for *Department*.
- 2. The *Front Office* now offers a default identification of the risks on the users' side.
- 3. The *Back Office* now offers a default identification of the risks, for IT and organization.
- 4. The total number of risks in this model is 84 (in this case).

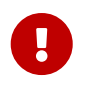

The Identified risks are those commonly encountered and considered significant by default, though they are not intended to be exhaustive.

### 4.2. Edit impacts and consequences

The goal is to define the impacts and consequences on primary assets that may result from a risk occurring within the model. In this analysis, the primary asset is the *Department*.

| ≡ Home > My Analysis                                                                         |                               |       |      |    |                                             |                              |                                             |                                  |         |                                | ٠                      | ÷    | ₩ Ð       |
|----------------------------------------------------------------------------------------------|-------------------------------|-------|------|----|---------------------------------------------|------------------------------|---------------------------------------------|----------------------------------|---------|--------------------------------|------------------------|------|-----------|
| 0                                                                                            | _2                            |       |      |    | (                                           | 3)                           |                                             |                                  | -0-     |                                |                        |      | -0        |
| Risk analysis                                                                                |                               |       |      | Co | Depai<br>Departm<br>nfidentiality<br>erited | rtment<br>lient as ar<br>: I | t 2<br>n entity that regr<br>ntegrity : Inh | oup persons<br>erited <b>Ava</b> | ۲<br>پ  | Edit impa                      | acts                   | )    |           |
| My Analysis                                                                                  | Informatio                    | n ris | ks   |    | Operational                                 | risks                        |                                             |                                  | 7       | Export a                       | nalysis                |      |           |
| Front Office     Service office     Benployees     User workstations     + Specific software | 84<br>informati<br>risks      | on    |      |    | Risk thresho                                | <b>ld (on ma</b><br>atment   | × CIA)                                      | Sort                             | •<br>•  | Asset co<br>See asso<br>Detach | ntext<br>et in the lib | rary |           |
| - Back Office                                                                                | Arrest                        | Ir    | npad | ct | Threat                                      |                              |                                             | Vulne                            | ability |                                |                        |      | urrent ri |
| IT room                                                                                      | Asset                         | с     | I.   | A  | Label                                       | Prob.                        | Label                                       | Exist                            | ing con | trols                          | Qualif.                | с    | 1         |
| System administrator     Administrator     workstations                                      | Administrator<br>workstations | •     |      |    | Forging of<br>rights                        |                              | Authorisation<br>management<br>is flawed    |                                  |         |                                |                        |      |           |
| workstations                                                                                 |                               |       |      |    |                                             |                              |                                             |                                  |         |                                |                        |      |           |

- 1. Click on the primary asset Department.
- 2. Click on the icon 📋 to display the context menu of the asset.
- 3. Click on Edit impacts.

The pop-up below appears.

| Edit impacts    |              |               |           |                                                                                                    |                                                | ×           |
|-----------------|--------------|---------------|-----------|----------------------------------------------------------------------------------------------------|------------------------------------------------|-------------|
|                 | Consequences |               |           | (                                                                                                    | Show hidden conse                              | quences     |
|                 | Reputation 🔘 | Operational 🔘 | Legal 🔘   | Financial 🔘                                                                                                  | Personal 💿                                     | Max         |
| Confidentiality | 2 👻          | 0 -           | 2 👻       | Unknown 👻                                                                                                    | 3 👻                                            | 3           |
| Integrity       | Unknown 👻    | Unknown 👻     | Unknown 👻 | Strong impact, hardly bears<br>Information leaks seriously<br>- Confidential information I<br>- Bank secrecy | ible.<br>harm organization's interest<br>eaks. | t. Example: |
| Availability    | Unknown 👻    | Unknown 👻     | Unknown 👻 | - Sensitive personal data<br>- Security incident                                                             |                                                |             |
|                 |              |               |           |                                                                                                    |                                                |             |

1. Consultation of impact scales is done through the menu at the top right of the screen.

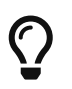

By leaving the pointer unmoved over the numbers, the meaning of this number appears after one second.

When one of the criteria **C** (confidentiality), **I** (integrity) or **A** (availability) is allocated, there is a need to ask: what are the consequences on the company, and more particularly on its ROLFP, i.e. its **R**eputation, its **O**peration, its **L**egal, its Finances or the impact on the **P**erson (in the sense of personal data).

Save

Cancel

In the case of the above figure, the 3 (out of 5) impact on confidentiality, is explained by the maximum value ROLFP regarding confidentiality. Example, 3 is the consequence for the person in case of disclosure of his personal file.

### 4.3. Risk assessment

| Risk analysis                                                  | 🜐 Bu                        | ildin  | g    | :                                                              | Con   | fidentiality : Inherit                                | ed Integrity : Inherited |         | Av | /ailab               | ility : I | nherited       |          |  |  |  |
|----------------------------------------------------------------|-----------------------------|--------|------|----------------------------------------------------------------|-------|-------------------------------------------------------|--------------------------|---------|----|----------------------|-----------|----------------|----------|--|--|--|
| Expand all / Wrap all<br>Q Search an asset                     | Risk threshold (on max CIA) |        |      |                                                                |       |                                                       |                          |         |    | of treatment 👻 🔍 📀 👲 |           |                |          |  |  |  |
| My Analysis     Department     Front Office     Service office | 5 info<br>risks             | rma    | tion |                                                                | •     |                                                       |                          |         |    |                      |           |                |          |  |  |  |
| Employees     User workstations                                | Asset                       | Impact |      | Threat                                                         | U     |                                                       | Vulnerability 6          | 0       | Cu | Current ri           |           | Treatment      | Residual |  |  |  |
| + Specific software                                            |                             | с      | A    | Label                                                          | Prob. | Label                                                 | Existing controls        | Qualif. | с  | <u> </u>             | A         |                |          |  |  |  |
| Back Office     Building     Differe                           | Building                    |        |      | Theft or destruction<br>of media,<br>documents or<br>equipment |       | The principle of least<br>privilege is not<br>applied |                          |         |    |                      |           | Not<br>treated |          |  |  |  |
| System administrator     Administrator     workstations        | Building                    |        |      | Theft or destruction<br>of media,<br>documents or<br>equipment |       | Authorisation<br>management is<br>flawed              |                          |         |    |                      |           | Not<br>treated |          |  |  |  |

- 1. Click on a secondary asset, for example Building.
- 2. CIA Impact: It has been assigned to the *Department* and is inherited by default, so no further action is required.
- 3. Threat: *Theft or destruction of media, documents or equipment* is a physical threat that expresses fear of being robbed or destroyed materials.
- 4. Probability (Prob.): This is an estimate of the probability on a scale of 1 to 4 that the threat occurs. Take, for example, the case of a very large company where this threat is above average, so **3**.
- 5. Vulnerability: *The principle of least privilege is not applied*. The security principles focus on determining who has access rights and whether those rights align with the responsibilities of the individuals involved.
- 6. Existing controls: Describe, in a factual manner, the security controls in place regarding this vulnerability or, more broadly, the risk in question. Take, for example, a second unfavourable case, for example a hospital where the whole building is like a public area.
- 7. Qualification (Qualif.): Concerning the measure in place (point 6 above), the vulnerability qualification is therefore maximum of 5 out of 5.
- 8. Current Risk : All the parameters for calculating the risk are present, the current risk is therefore calculated based on the CIA values, which are directly dependent on the threat.

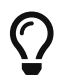

*By leaving the pointer on most fields, a tooltip appears after 1 second.* 

### 4.4. Risk treatment

The risk treatment consists of proposing one of the 4 types of treatment, knowing that most of the time the treatment is to reduce the risk by allocating a control, or to accept a weak risk. To access the risk treatment table, click on Not treated in the *Treatment column*.

| Building                    |        | Confidentiality : Inherited                    | Integrity : Inherited | Availability : Inherited |
|-----------------------------|--------|------------------------------------------------|-----------------------|--------------------------|
|                             |        | с                                              | I                     | A                        |
| Current risk                |        |                                                |                       |                          |
| Residual risk               |        | •                                              |                       |                          |
| Asset                       | 😳 De   | partment > Back Office > Building              |                       |                          |
| Threat                      | Theft  | or destruction of media, documents or equipmen | t                     |                          |
| Threat probability          | ÷      |                                                |                       |                          |
| Vulnerability               | The p  | rinciple of least privilege is not applied     |                       |                          |
| Vulnerability qualification | -      |                                                |                       |                          |
| Risk owner                  |        |                                                |                       |                          |
| Risk context                |        |                                                |                       |                          |
| Existing controls           |        |                                                |                       |                          |
| Recommendations             |        |                                                |                       |                          |
| Search a recommendation 🕒   |        |                                                |                       |                          |
| Kind of treatment           | =      | Not treated 🔹 🙎                                |                       |                          |
| Vulnerability reduction     |        | 3                                              |                       |                          |
| Security referentials       | 11.1.2 | SO 27002<br>2 - Physical entry controls        |                       |                          |
| < Previo                    | ous    |                                                | Back to the list      | Next > 4                 |

- 1. Create one or many recommendations.
- 2. Define the treatment type (according to ISO / IEC 27005).
- 3. Estimate the risk-reducing value in order to define the residual risk.
- 4. Save the treatment (or click 'Next' in case you do more than one risk treatment at once).

### 4.5. Risk treatment plan management

| ≡ Home ➤ My Analysi                                                                |            |                               |         |          |                     |                   |                          |                                  |                             |             |            |        |      |    | <b>*</b> ±     | ₩ Ð    |
|------------------------------------------------------------------------------------|------------|-------------------------------|---------|----------|---------------------|-------------------|--------------------------|----------------------------------|-----------------------------|-------------|------------|--------|------|----|----------------|--------|
| 0                                                                                  |            | 2                             | _       | _        |                     |                   | _3                       |                                  |                             |             |            |        |      |    |                | _      |
| Risk analysis                                                                      | ^          | My Analy                      | sis     |          | :                   |                   | Ev                       | aluation                         | and treatment of            | risks       |            |        |      |    |                |        |
| Expand all / Wrap all                                                              |            | RISKS analysis                | 5       |          | •                   |                   |                          | <b>7</b> Estimation              | evaluation and risk treatme | nt          |            |        |      |    |                |        |
| Q Search an asset                                                                  |            | Information                   | ı risk  | 6        | Operational risks   |                   |                          | Risk treatment plan management ① |                             |             |            |        |      |    |                |        |
| My Analysis                                                                        |            | 84 inform                     | otic    |          | Risk threshold (on  | max CIA) <b>(</b> | Delit                    | verable: Final                   | report<br>C Keywords        | Kind        | of treatme | ent 👻  | Q    | Ð  |                |        |
| -Service office -Service office - Service office - Service office - Service office | Risk t     | creatment p                   | olar    | i mai    | nagement            |                   |                          | Cort                             | Cad direction               |             |            |        | ×    | <  | Treatment      | Target |
| - Building                                                                         |            |                               |         | Pecomr   | nendation           |                   | Imp                      | Assat                            | Existing controls           | Current ris | ek         | Target | riek | Α  |                | TISK   |
| -      HT room     O     System administrator     Administrator                    | <u>↓</u> ( | Entry 4<br>Control all person | s in tr | ie entra | nce of the building |                   | •••                      | Building                         | No access control           | 45          |            | 18     |      | 30 | Reduction      | 18     |
| workstations                                                                       |            | Administrator workstations    | 3       | 2 2      | Forging of rights   |                   | Authorisati<br>manageme  | ion<br>ent is flawed             |                             |             | -          | •      |      |    | Not<br>treated |        |
| Backup managemen                                                                   | nt         | Administrator<br>workstations | 3       | 2 2      | Forging of rights   |                   | User authen not ensure   | entication is                    |                             |             | -          | -      |      |    | Not<br>treated |        |
| T organization                                                                     |            | Administrator workstations    | 3       | 2 2      | Forging of rights   | -                 | The user v<br>is not mon | vorkstation<br>itored            |                             |             | -          | -      | -    | -  | Not<br>treated | •      |
| I I L-  Software developme                                                         | ent        |                               |         |          |                     |                   | -                        |                                  |                             |             |            |        |      |    |                |        |

In that case, the risk treatment plan only consists of one risk, but once all risks are treated, all risks and information risk recommendations will be in the treatment plan.

- 1. The call of the pop-up is done by clicking on the 3rd step of the method (Evaluation and treatment of risks) and choosing the link Risk treatment plan management.
- You can order the recommendation positions by holding down the left mouse button on the icon
   and moving it.
- 3. Reset the positions in importance order (Imp.)
- 4. Edit recommendation

A final report of the risk analysis can be generated by clicking on the 3rd step of the method and choosing the link Deliverable: final report.

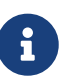

Deliverables are only relevant when the MONARC method has been fully processed and all information has been entered.